# MPA

## 2022 Molecular Psychiatry Meeting 1 March 6 - 8, 2022

Hyatt Regency Mani Resort

# MPA Molecular Psychiatry Association

### **Poster Guidelines:**

### Deadline EXTENDED to Friday, December 10, 2021

\*\*If you submitted an abstract for the 2020 Molecular Psychiatry Meeting, your submission was transferred to your 2022 submission dashboard. It is currently 'in progress'. It will remain 'in progress' until you take action. You have the choice to review your abstract and:

- Edit and resubmit.
- Submit as is.
- Withdraw the submission.

#### Please ensure your email and affiliation are still accurate if you re-submit.

To submit your proposal, please follow the instructions below:

- Poster Abstracts should be structured as: Background, Methods, Results, and Discussion. Include as much actual data as possible.
- The summary of the poster presentation should be <u>no more than **250 words**</u>.
- Young Investigators, which include graduate or medical students who are currently enrolled in PhD, MD, or MD/PhD
  programs or postdoctoral fellows/medical residents/junior faculty, will be eligible to give a brief talk prior to the poster
  session in the poster talk session.
- Please indicate whether you wish to be considered for the poster talk session during the submission process. Abstracts selected for talks in the poster talk session must also be presented as posters in the poster session.
- All posters are accepted unless otherwise notified. Poster dimensions will be available in late fall 2021.

#### Steps for Submission:

 Visit the 2022 Abstract Submission Portal: <u>https://mpa.societyconference.com/?conf\_id=10002&m=user&h=home</u> \*Please note that if you have attended the Molecular Psychiatry Meeting in the past, you already have an account in the system. Please login using the email address you had at the time of the past meeting.

|    | Enter your log in information                                                                                  |      |  |  |
|----|----------------------------------------------------------------------------------------------------|------|--|--|
| ul | User ID / E-mail                                                                                               |      |  |  |
|    | Password                                                                                                    |      |  |  |
|    | Remember my Login ID on this computer                                                                          |      |  |  |
|    | OF                                                                                                    | ACCO |  |  |
|    | Not a current user? Create a New User Account                                                                  |      |  |  |
|    | Forgot your password/ Weast Password<br>Change your Password                                                   |      |  |  |
|    | This she is basic immed to takent versions of Churnes, Forebat Status, and intervel.<br>Englance 9 and beyond. |      |  |  |
|    |                                                                                                    | ST   |  |  |

2. Click "Access My Dashboard"

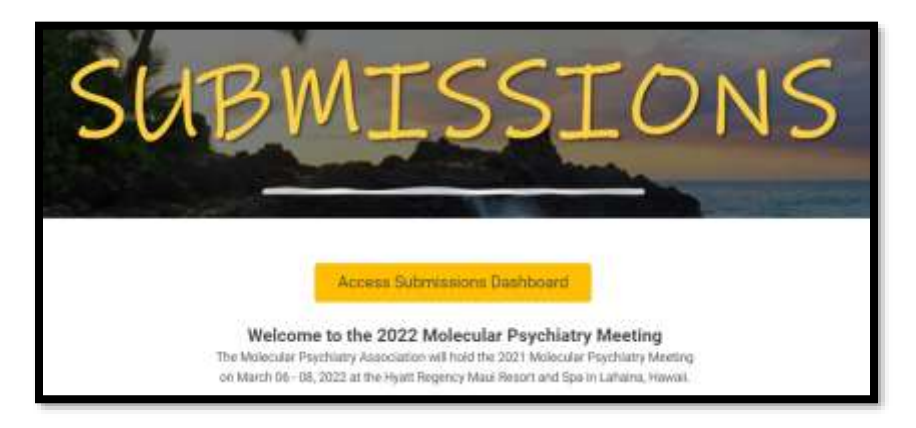

3. Once logged into the portal, select the large blue square "Start a New Scientific Submission"

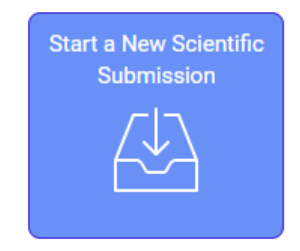

4. Select the submission type and fill out the required submission information.

| eur teit für special üherschers to ensure they have copied over contectly Poster or Poster Talk Session * Would you like to be consultered for a poster talk session1 Thuse that are eccepted for the poster talk session will present both a talk and a poster  Versel Abstract * The abstract should provide a genetal overview of the proposed presentation. Heave format the abstract into Background Methods, Heautta, and Conclusion eactions (Limit of 250 words). Test                                                                                                    | our text for embedded formatting such as two towaks. (Please avoid copying from a PDP document)<br>our text for special obsectors to ensure they have copied over correctly.<br>Poster or Poster Talk Session *<br>Would you like to be considered for a poster talk assistion? Those that are accepted for the poster talk assistion will<br>present both a talk and a poster.<br>Yes, consider for poster talk session.<br>Wo, poster only<br>Overall Abstract *<br>The abstract should provide a general overview of the proposed presentation. Please format the abstract into<br>Background, Methods, Heauth, and Cancilusion sections (Limit of 250 words).<br>Text[ | B            | Test                                             |                                         |                                                       |                                                                                                    |                            |
|----------------------------------------------------------------------------------------------------|----------------------------------------------------------------------------------------------------|--------------|--------------------------------------------------|-----------------------------------------|-------------------------------------------------------|----------------------------------------------------------------------------------------------------|----------------------------|
| eur text for special interaction to ensure they have copied over correctly Poster or Poster Talk Session * Would you like to be considered for a poster talk session1 Thuse that are accepted for the poster talk session will present both a tak and a poster.                                                                                                    | our text for entitlexided formatting such as investes, (Please avoid copying from a PDP document)<br>our text for special obserctors to ensure they have copied over correctly.<br>Poster or Poster Talk Session *<br>Would you like to be considered for a poster talk session? Thuse that are eccepted for the poster talk session will<br>present both a tak and a poster.<br>Yes, consider for poster talk session.<br>No, poster only<br>Coexail Abstract *<br>The abstract should provide a general overview of the proposed presentation. Please format the abstract into<br>Background, Methods, Heauts, and Conclusion sections (Limit of 250 words).             | 8            |                                                  |                                         |                                                       |                                                                                                    |                            |
| our text for special characters to ensure they have copied over correctly Poster or Poster Talk Session * Would you like to be considered for a poster talk session1 Those that are accepted for the poster talk session will present both a tak and a poster.                                                                                                    | our text for embedded formatting such as time treates. (Please avoid copying from a PDP document)<br>our text for special characters to ensure they have copied over correctly.<br>Poster or Poster Talk Session *<br>Would you like to be considered for a poster talk session? Those that are accepted for the poster talk session will<br>present both a tak and a poster.<br>Poster only<br>Yes, consider for poster talk session.<br>No, poster only                                                                                                    | 0            | Overall Abstr<br>The abstract<br>Rackground, P   | ract +<br>should provi<br>viethods, Res | de a general overview of<br>with, and Conclusion sect | the proposed presentation. Pleasion (Limit of 250) words).                                                     | e format the abstract into |
| our text for special characters to ensure they have copied over correctly.<br>Poster or Poster Talk Session -<br>Would you like to be considered for a poster talk session1 Thuse that are accepted for the poster talk session will<br>present both a talk and a poster.                                                                                                    | our fait for embedded formarting such as the breaks. (Please avoid copping from a PDP document)<br>our fait for special characters to ensure they have copied over connectly.<br>Poster or Poster Talk Session *<br>Would you like to be controllered for a poster talk session* Those that are eccepted for the poster talk session will<br>present both a tak and a poster.                                                                                                    |              | <ul> <li>Yes, cons</li> <li>No, poste</li> </ul> | ider for pos<br>s only                  | ter talk pession.                                     |                                                                                                    |                            |
| our text for special characters to ensure they have copied over correctly<br>Poster or Poster Talk Session -                                                                                                    | our fait for ambeided formatting such as line breaks. (Please avoid copying from a PDF document)<br>our fait for special characters to ensure they have copied over correctly.<br>Poster or Poster Talk Session :                                                                                                    | p            | vesent both                                      | e talk and a p                          | loster.                                               | inter - crime mar are eccepted for                                                                             | the power the section wit  |
| our test for special characters to ensure they have copied over correctly                                                                                                    | our text for embedded formatting such as line breaks. (Please avoid copying hom a PDP document)<br>our text for special characters to ensure they have copied over correctly.                                                                                                    | P            | Poster or Po                                     | ster Talk Se                            | maion +                                               | the second second second second second second second second second second second second second second second s |                            |
| see al note contraction and the contraction in the contraction of the contraction of the | our text for embedded formatting such as Irea Invalue. (Please avoid copping from a PDF document)                                                                                                    | yitu a       | r test for spe                                   | ctal characta                           | rs to ensure they have on                             | pred over correctly                                                                                            |                            |
| our text for embedded formatting such as Iree Iseaks. (Please avoid copying from a PDP document)                                                                                                    |                                                                                                    | yà a         | r text for erri                                  | secided form                            | atting such as ine breaks                             | (Please avoid copying hum a PDP                                                                                | document)                  |
| ips for copy and pasting:                                                                                                    |                                                                                                    | ipis<br>/ n/ |                                                  |                                         |                                                       |                                                                                                    |                            |

Final Step: Select the yellow "Submit Abstract" button at the top.

- 1. You will receive a notification that the submission was submitted successfully.
- 2. You will receive an email confirmation of the submission.
- 3. You will be able to edit the submission until the submission period closes.
- 4. After the deadline has passed, all submissions will be reviewed. Notifications will be sent by email after the review period.